## S schoology

## To login to Schoology (on computer)

1. Go to-

https://stjohnsschools.schoology.com

- 2. You will be redirected to the Microsoft login page
- 3. On the Microsoft login page you need to type
  - your "s" number (student number) then @stjohns.k12.fl.us Example: s123456@stjohns.k12.fl.us

Click enter or sign in

- 4. You will be taken to the SJCSD single sign on page
- 5. At the single sign on page you need to enter your s# and your password. This is the same username and password you use for HAC and to logon to computers. The password is usually an animal and a number.
- 6. You should be on your Schoology home page.

## To login to Schoology (on app)

- 1. Download and click on the Schoology App (apple and android)
- In the box where it says "Log In Through your School" type in- St Johns County Schools then click the > on the right side of the box. MAKE SURE THERE IS A GREEN DOT
- 3. You will be on the Schoology Microsoft integration page.

You need to type your "s" number (student number) then

@stjohns.k12.fl.us

Example: <u>s1234@stjohns.k12.fl.us</u> Click Sign in

4. It will say authentication required.

You need to enter your s# and your password.

This is the same username and password you use for HAC and to logon to computers. The password is usually an animal and a number.